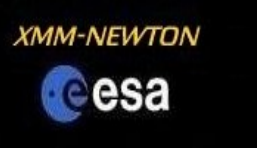

# The XMM-Newton Science Archive (XSA)

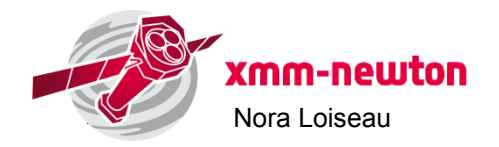

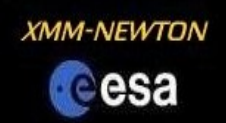

## Content of the XSA:

- > 10900 pointed observations
- > 3100 slew observations
- > > 143000 Slew Survey sub-exposures
- 531,261 EPIC sources (3XMMi-ØR4 cata
- 5,595,331 OM sources (OM-SUSS2 cata
- 41.423 Slew Survev sources (XMMSL1 I

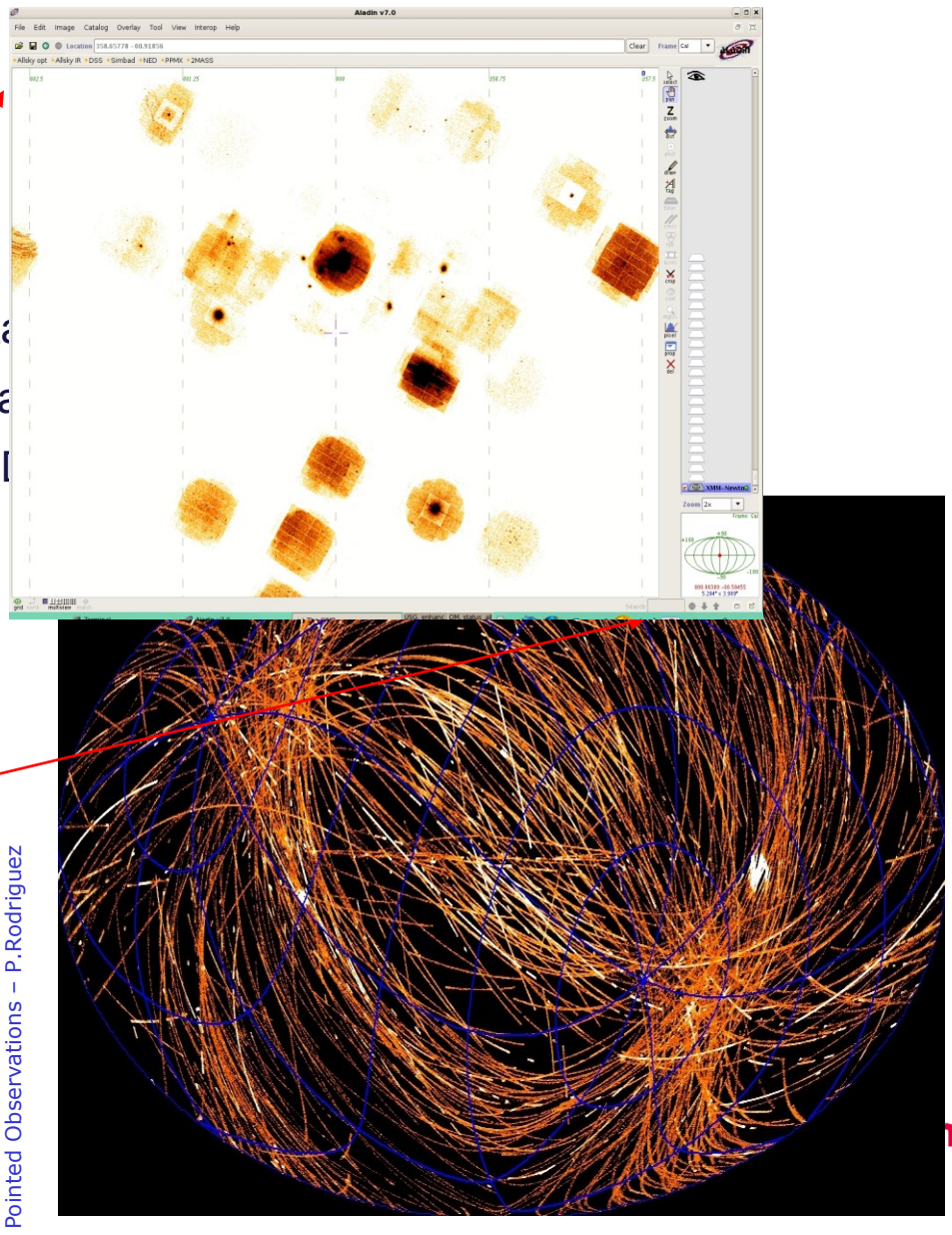

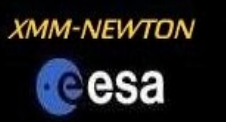

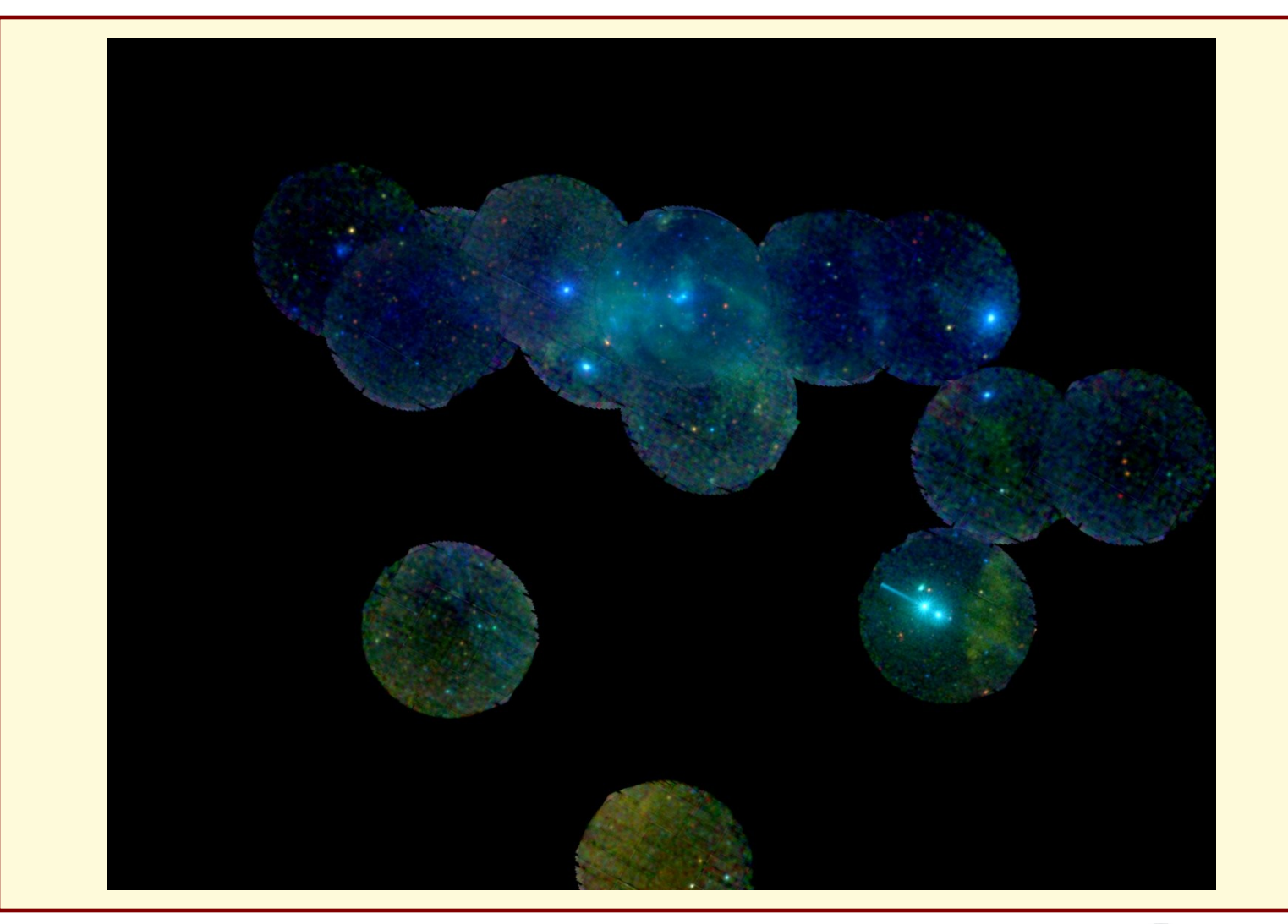

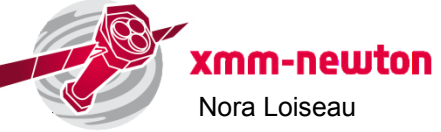

#### 14th SAS Workshop

2 – 6 June 2014 XMM-Newton Science Operations Centre European Space Astronomy Centre, Madrid, Spain

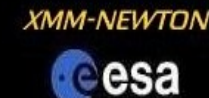

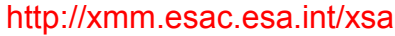

XMM-Newton Science Archive (XSA)

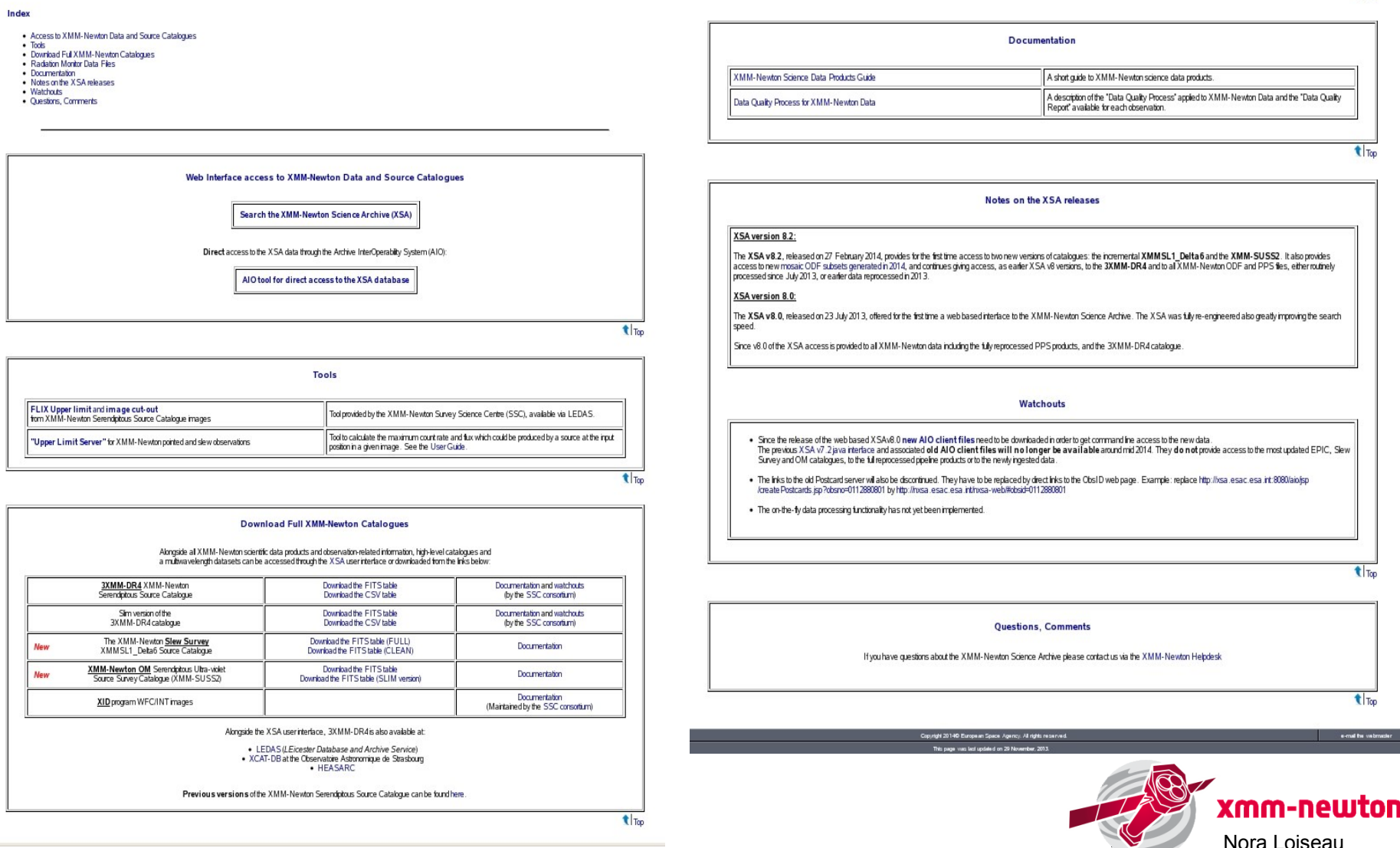

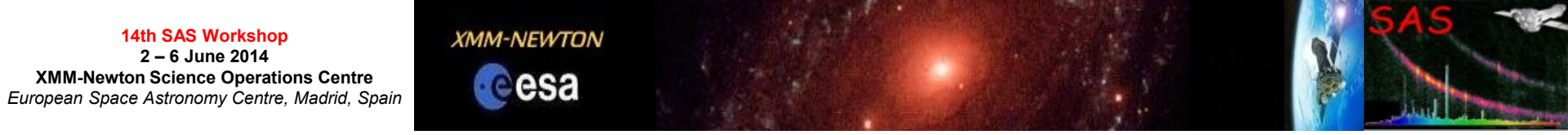

## XSA usage cases

- Search for observations of a given target or list of targets to download ODFs, to analyse them with SAS and extract sources, and get their total flux, spectra and light curves.
- Quick look view of the associated information for a given observation: exposures modes/filters, postcard images, related publications, quality reports.
- First look at the list of results: save list, open list with TOPCAT, or open image with ds9 or Aladin.
- Search for specific type of data, i.e. timing exposures for binary stars.
- Search catalogues.
- Direct download data using AIO.

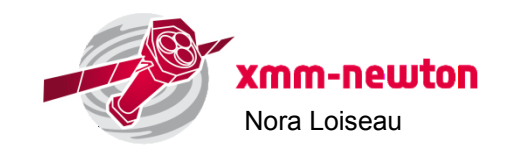

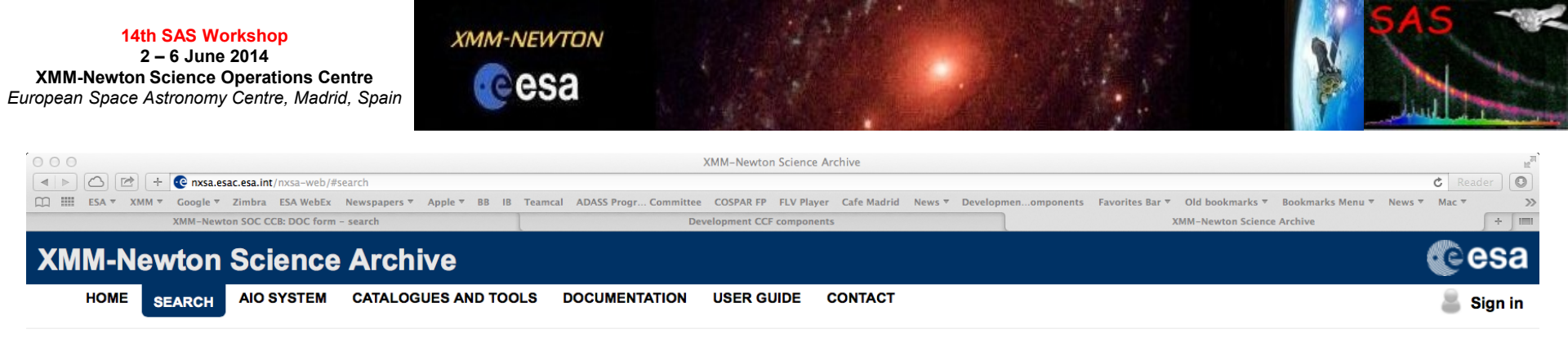

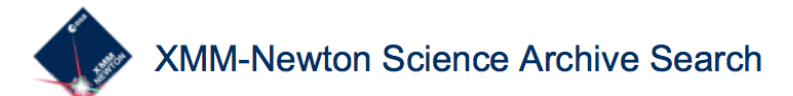

| Position File       |                        |                 |          |            |
|---------------------|------------------------|-----------------|----------|------------|
| Name     Sauctorial | Target in   Field Of V | View Circle Box |          |            |
| Galactic            | Name                   | for Simb        | ad 💌     |            |
| Ecliptic            |                        |                 |          |            |
| Observation and     | Proposal filters       |                 |          |            |
| Display options     |                        |                 |          |            |
|                     |                        |                 |          | Reset Form |
|                     | Cata                   | logue Search >  | 🔍 Submit |            |

Copyright © ESA | ESAC | Science Archives Team v8.2.1 (03-Mar-2014 15:31)

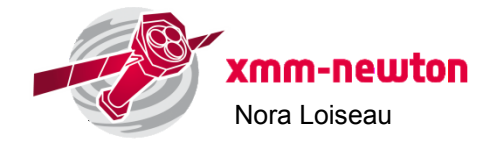

#### XMM-NEWTON

eesa

14th SAS Workshop 2 – 6 June 2014 XMM-Newton Science Operations Centre European Space Astronomy Centre, Madrid, Spain

#### List of results

| k to Sea | arch    |              |          |                 |                   |                    |                    |            |           |                     |                     |            |                                       |                               |                     |                   |         |                  |
|----------|---------|--------------|----------|-----------------|-------------------|--------------------|--------------------|------------|-----------|---------------------|---------------------|------------|---------------------------------------|-------------------------------|---------------------|-------------------|---------|------------------|
| Resu     | ilts #1 | ×            |          |                 |                   |                    |                    |            |           |                     |                     |            |                                       |                               |                     |                   |         |                  |
| OBS      | ERVA    | 10NS (164) 🗙 | EXPOSURE | (1788) <b>)</b> | EPIC EXPOSURES    | (442) 🕷 🕺 OM EXPOS | URES (1049) 🕷 🗍 RG | S EXPOSURE | S (297) 🗙 | EPIC PPS SOURCES    | (6301) 🗙 🗍 OM PPS S | OURCES (36 | 8992) 🕷 📔 EPIC SOURCE CAT (           | (5113) 🗙 🕺 OM SOURCE (        | CAT (33830) 🕷 🛛 SLE | EW SOURCE CAT (56 | ₀× SL   | EW OBSERVATIO    |
|          |         |              |          |                 |                   |                    |                    |            |           |                     |                     |            |                                       | ) Add to Basket               | Columns             | Save table as     | 🙊 Se    | and table to     |
| ]        |         | Obs.I        | EPIC     | RGS             | Target            | RA                 | Dec                | PA         | Rev       | Start Date          | End Date            | Dur        | Target Type                           | PI name                       | Prop.Program        | Public Date       | ODF ver | PPS ver          |
| R        | 8 1     | 0007421      | 01       | in a get        | Galactic Plane 10 | 13h 57m 21.99s     | -61d 01' 22.8'     | 115.4      | 213       | 2001-02-06 23:31:36 | 2001-02-07 03:10:11 | 13115      | EXTENDED GALACTIC OR<br>EXTRAGALACTIC | Parmar, Arvind                | GO                  | Public data       | 003     | 00000004_04_cat9 |
|          | 8       | 0024940      | 01       |                 | WR110             | 18h 07m 55.96s     | -19d 23' 95.9'     | 90.9       | 235       | 2001-03-22 01:40:28 | 2001-03-22 08:52:10 | 25902      | WOLF RAYET STAR WNS                   | Skinner, Stephen              | GO                  | Public data       | 003     | 00000004_04_caf  |
| Q        |         | 0040140      | 01       |                 | WR114             | 18h 23m 16.29s     | -13d 43' 26.0'     | 87.8       | 419       | 2002-03-23 13 51 51 | 2002-03-23 18:44:00 | 17529      | WOLF RAYET STAR WC5                   | Ignace, Richard               | GO                  | Public data       | 004     | 00000004_04_caf9 |
| 0        |         | 0040140      | 01       | -               | WR1               | 00h 43m 28.39s     | +64d 45 35.4*      | 40.1       | 494       | 2002-06-21 00:08:23 | 2002-08-21 02:46:31 | 9488       | WOLF RAYET STAR WN5                   | Ignace, Richard               | GO                  | Public data       | 005     | 00000004_04_cat  |
| R        | 4       | 0040140      | 01 NA    |                 | WR114             | 18h 23m 16.29s     | -13d 43' 26.0'     | 87.8       | 419       | 2002-03-25 00 30 36 | 2002-03-25 02:27:34 | 7018       | WOLF RAYET STAR WC5                   | Ignace, Richard               | GO                  | Public data       | 004     | 12.09_20130826   |
| 0        | 8 1     | 0040140      | 01       | NA              | WR114             | 18h 23m 16.29s     | -13d 43' 26.0'     | 87.8       | 419       | 2002-03-23 12:33:15 | 2002-03-23 13 45.08 | 4313       | WOLF RAYET STAR WCS                   | Ignace, Richard               | GO                  | Public data       | 004     | 00000004_04_cat  |
| Q        |         | 0090030      | 01       | 1               | HD 113904         | 13h 08m 07.18s     | -65d 18 22 8°      | 290.9      | 845       | 2004-07-20 11:21:43 | 2004-07-21 20:36:35 | 119692     | WOLF RAYET STAR WCS                   | Maeda, Yoshitomo              | GO                  | Public data       | 004     | 00000004_04_cat  |
| Q        |         | 0092790      | 01       |                 |                   | 06h 54m 12.97s     | -23d 55 42.0°      | 112.7      | 346       | 2001-10-29 21 28 52 | 2001-10-30 01:03:16 | 12864      | UNDEFINED                             | Skinner, Stephen              | GO                  | Public data       | 004     | 00000004_04_cat  |
|          |         | 0093670      | 01       | 0-              | RX J1713.7-3941   | 17h 11m 53.01s     | -39d 55 59.0*      | 274.4      | 320       | 2001-09-07 23 55 07 | 2001-09-08 04 25 21 | 16214      | SNR SHELL TYPE II                     | Decourchelle, Anne            | GO                  | Public data       | 004     | 00000004_04_ca#  |
| Q        |         | 0093670      | 01       | -               | RX J1713.7-3941   | 17h 13m 28.02s     | -396 49 44.0"      | 93.6       | 225       | 2001-03-02 17:39:37 | 2001-03-02 21:45:35 | 14758      | SNR SHELL TYPE II                     | Decourchelle, Anne            | GO                  | Public data       | 003     | 0000004_04_cat   |
|          |         | 0103262      | 601      | $\square$       | PSR 80136+57      | 01h 39m 19.77s     | +58d 14 31.9"      | 255        | 569       | 2003-01-16 19:28:19 | 2003-01-16 21:48:58 | 8439       | RADIO PULSAR                          | Jansen XMM-Newton PS.<br>Fred | GO                  | Public data       | 004     | 00000004_04_cat  |
| Q        |         | 0109110      | 01       | ( Hereight      | WR45              | 12h 05m 18.99s     | -624 03 08.0'      | 141.7      | 397       | 2002-02-08 02 05 52 | 2002-02-08 23 22:57 | 76625      | WOLF RAYET STAR WN3                   | Mason, Keith                  | GO                  | Public data       | 005     | 00000004_04_cat  |
| 2        |         | 0109280      | 01       |                 | WR40              | 11h 06m 16.99s     | -65d 30' 35.0°     | 170.5      | 405       | 2002-02-23 23 48 14 | 2002-02-24 06:36:48 | 24514      | WOLF RAYET STAR WNB                   | Mason, Keith                  | GO                  | Public data       | 005     | 0000004_04_cat   |
| Q        | 8       | 0109470      | 01       | -               | WR 22             | 10h 41m 17.98s     | -59d 40' 37' 0'    | 308.9      | 287       | 2001-07-04 15:10:56 | 2001-07-04 18:50:15 | 13159      | WOLF RAYET STAR WN7                   | Mason, Keith                  | GO                  | Public data       | 003     | 00000004_04_cat  |
| R        |         | 0109470      | 01       |                 | WR 22             | 10h 41m 17.98s     | -59d 40' 37.0'     | 317.1      | 291       | 2001-07-11 10:08:56 | 2001-07-11 13:47:25 | 13109      | WOLF RAYET STAR WN7                   | Mason, Keith                  | GO                  | Public data       | 003     | 00000004_04_ca8  |
| 0        | 8       | 0109470      | 01       | -               | WR 22             | 10h 41m 17.98s     | -596 40' 37.0'     | 333.6      | 301       | 2001-07-31 04:38:44 | 2001-07-31 08:17:06 | 13102      | WOLF RAYET STAR WN7                   | Mason, Keith                  | GO                  | Public data       | 005     | 00000004_04_cat  |
| 2        |         | 0109470      | 01       | -               | WR 22             | 10h 41m 17.98s     | -596 40' 37.0'     | 338.6      | 304       | 2001-08-06 04:08:50 | 2001-08-06 07 48:40 | 13190      | WOLF RAYET STAR WN7                   | Mason, Keith                  | GO                  | Public data       | 004     | 00000004_04_cat  |
| Q        |         | 0109470      | 01       |                 | WR 22             | 10h 41m 17.98s     | -50d 40' 37.0'     | 2.2        | 307       | 2001-08-13 11:59:31 | 2001-08-13 15 14:06 | 11675      | WOLF RAYET STAR WN7                   | Mason, Keith                  | GO                  | Public data       | 004     | 00000004_04_ca   |
|          |         | 0109470      | 01       | (               | WR 22             | 10h 41m 17.98s     | -59d 40' 37.0'     | 122.4      | 375       | 2001-12-26 22 53 00 | 2001-12-27 02:33:11 | 13211      | WOLF RAYET STAR WN7                   | Mason, Keith                  | GO                  | Public data       | 005     | 00000004_04_cat  |
|          | 1 5     | 0109470      | 01       |                 | WR 22             | 10h 41m 17 98s     | -594 40' 37.0'     | 333.6      | 301       | 2001-07-31 03 54 04 | 2001-07-31 04:36:48 | 2564       | WOLF RAYET STAR WN7                   | Mason, Keith                  | GO                  | Public data       | 005     | 0000004.04 ca    |

- -----

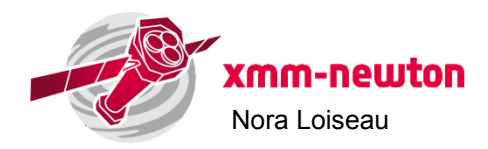

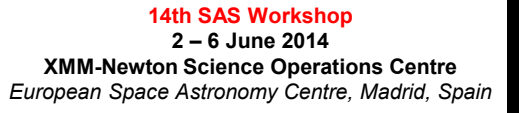

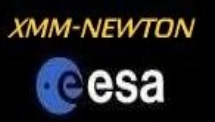

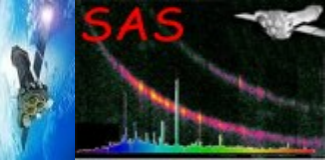

#### Quick look at the results found

|            |         |          |                             |             |           |                      |                |                   | XMM-I     | Newton S   | cience Archive      |                     |            |                                                                                                    |                                                       |
|------------|---------|----------|-----------------------------|-------------|-----------|----------------------|----------------|-------------------|-----------|------------|---------------------|---------------------|------------|----------------------------------------------------------------------------------------------------|-------------------------------------------------------|
|            |         |          | + 💽 nxsa.e                  | esac.esa.ii | nt/nxsa   | -web/#search         |                |                   | _         |            |                     |                     |            |                                                                                                    | C Reader                                              |
|            | ESA     | ★ XM     | IM ▼ Google ▼<br>XMM-Newton | Zimbra      | DOC fo    | WebEx Newspapers     | Apple ▼ BB IB  | Teamcal ADASS Pro | gr Comm   | ent CCE co | OSPAR FP FLV Player | Cafe Madrid News    | ▼ Develo   | pmenomponents Favorites Bar  Old bookmark:                                                                                                    | s ▼ Bookmarks Menu ▼                                  |
| <b>/</b> ] |         |          | n Colon                     |             |           |                      |                |                   | Deretopin |            | ponento             |                     |            |                                                                                                    |                                                       |
|            | I-Ne    | wtc      | on Scien                    | ce A        | rcni      | ve                   |                |                   |           |            |                     |                     |            |                                                                                                    | <b>U</b> e est                                        |
| н          | DME     | SEAR     | AIO SYS                     | TEM C       | ATALO     | GUES AND TOOLS       | OCUMENTATION   | USER GUIDE CONTA  | ACT       |            |                     |                     |            |                                                                                                    | 💻 Basket 🛛 峇 cgabriel                                 |
| Back       | to Sear | ch       |                             |             |           |                      |                |                   |           |            |                     |                     |            |                                                                                                    |                                                       |
|            | Result  | s #1 🗙   | Results #2                  | Res         | uits #3   | ж                    |                |                   |           |            |                     |                     |            |                                                                                                    |                                                       |
| <b>a</b>   | OBSE    | RVATI    | ONS (10883) X               |             |           |                      |                |                   |           |            |                     |                     |            | Details for Observation 0                                                                                                    | 145020201                                             |
|            |         |          |                             |             |           |                      |                | Add to Basket     |           | Columne    | Save table as       | Send table to       | 20         |                                                                                                    | 193 Flored Speekee generes Pri-452328 (45808FLD9D1508 |
|            |         |          |                             |             |           |                      |                |                   |           | Zorumino   | Care table as       |                     |            |                                                                                                    | and the last                                          |
| 0          |         |          | Obs.ID                      | EPIC        | RGS       | Target               | ▲ RA           | Dec               | PA        | Rev        | Start Date          | End Date            | Dur.       |                                                                                                    | W Amalian Mars                                        |
|            | 3       | Þ        | 0125310101                  |             | ( hereast | Abell 2690           | 00h 00m 29.99s | -25d 07' 30.0"    | 61        | 88         | 2000-06-01 06:24:59 | 2000-06-01 19:12:44 | 46065      |                                                                                                    | and the second second                                 |
|            |         | 2        | 0658400401                  |             | (         | GRB 101225A          | 00h 00m 47.80s | +44d 36' 06.1"    | 216.4     | 2034       | 2011-01-17 18:15:47 | 2011-01-18 03:34:57 | 33550      | - United States                                                                                                    |                                                       |
|            |         | <i>»</i> | 0700990101                  | 209         | -         | CepLoop_P1           | 00h 00m 48.99s | +68d 07" 34.0"    | 251.2     | 2392       | 2012-12-30 20:47:31 | 2012-12-31 06:21:10 | 34419      | The fact of a set of a set of | S 1 20 28 28 26<br>Woodength Angenetics               |
|            |         | ۵        | 0693540401                  | 69          |           | 23591+2312           | 00h 01m 41.91s | +23d 29' 45.0"    | 240.1     | 2398       | 2013-01-12 04:56:54 | 2013-01-12 09:55:31 | 17917      | Summary Exposures Publications                                                                                                    |                                                       |
|            | 3       | P        | 0655300101                  | 20          |           | 2PIGG_1520           | 00h 01m 54.00s | -34d 47' 43.8"    | 54.8      | 1914       | 2010-05-22 22:33:42 | 2010-05-23 07:25:37 | 31915      | Title                                                                                                    | BibCode                                               |
|            |         | P        | 0204790101                  |             |           | WLM                  | 00h 01m 57.90s | -15d 27' 50.0*    | 247.6     | 740        | 2003-12-23 23:05:47 | 2003-12-24 02:24:35 | 11928      | XMM-Newton observations of three poor clusters:<br>Similarity in dark matter and entropy profiles down<br>to low mass                                                                                                    | 2005A&A429791P                                        |
|            |         | ۵        | 0041750101                  | 100         |           | BLANCO1              | 00h 02m 47.99s | -30d 00' 00.0"    | 66.4      | 461        | 2002-06-15 19:38:36 | 2002-06-16 10:09:46 | 52270      | The structural and scaling properties of nearby<br>galaxy clusters. I. The universal mass profile                                                                                                    | 2005A&A4351P                                          |
|            |         | ø        | 0016140101                  | 5           |           | RX J0002+6246        | 00h 02m 55.50s | +62d 46' 17.2"    | 30.5      | 312        | 2001-08-22 16:40:33 | 2001-08-23 02:30:38 | 35405      | Chandra Temperature Profiles for a Sample of<br>Nearby Relaxed Galaxy Clusters                                                                                                    | 2005ApJ628655V                                        |
|            |         | ø        | 0653290101                  | 1           |           | CIG 1 north          | 00h 03m 05.60s | -01d 48' 50.0"    | 245.7     | 2012       | 2010-12-04 05:58:44 | 2010-12-04 12:29:00 | 23416      | Structure and scaling of the entropy in nearby galaxy clusters                                                                                                    | 2006A&A446429P                                        |
|            |         | P        | 0653290201                  | 183         |           | CIG 1 south          | 00h 03m 05.60s | -02d 00' 50.0"    | 245.6     | 2012       | 2010-12-04 16:48:36 | 2010-12-05 00:00:30 | 25914      | Modelling the formation of galaxy clusters in                                                                                                    | 2006MNRAS.366969N                                     |
|            |         | P        | 0652010401                  |             | (married  | RXCJ0003.1-0605      | 00h 03m 11.63s | -06d 05' 31.2"    | 66.4      | 1929       | 2010-06-21 19:27:21 | 2010-06-22 05:49:14 | 37313      | Galaxy cluster masses without non-baryonic dark                                                                                                    | 2006MNRAS.367527B                                     |
|            |         | P        | 0145020201                  |             | Hint      | A 2717               | 00h 03m 12.89s | -35d 56' 12.3"    | 252.7     | 558        | 2002-12-26 13:13:38 | 2002-12-27 04:17:56 | 54258      | Calibration of the galaxy cluster M{500}-Y{X}                                                                                                    | 2007A&A474L37A                                        |
|            |         | P        | 0103060301                  |             |           | Q0000-263            | 00h 03m 22.89s | -26d 03' 16.8"    | 70        | 466        | 2002-06-25 08:05:06 | 2002-06-25 22:07:23 | 50537      | A catalog of galaxy clusters observed by XMM-                                                                                                    | 2008A&A478615S                                        |
|            | 3       | P        | 0103060501                  | N/A         |           | Q0000-263            | 00h 03m 22.89s | -26d 03' 16.8"    | 70        | 466        | 2002-06-25 07:11:02 | 2002-06-25 07:46:23 | 2121       | Intracluster Medium Entropy Profiles for a                                                                                                    | 2009ApJS., 182., 12C                                  |
|            | 3       | P        | 0602830101                  |             |           | G 266-33             | 00h 03m 41.47s | -28d 23' 46.3"    | 244.3     | 1833       | 2009-12-11 19:47:21 | 2009-12-11 22:35:59 | 10118      | Changra Archival Sample of Galaxy Clusters<br>The X-ray/SZ view of the virial region. I.                                                                                                    | 2013A&A551A22E                                        |
|            | 3       | P        | 0201900101                  | (2)         |           | RXCJ0003.8+0203      | 00h 03m 50.56s | +02d 03' 48.2"    | 66.3      | 832        | 2004-06-24 15:19:45 | 2004-06-24 22:48:19 | 26914      | I nermodynamic properties                                                                                                    |                                                       |
|            | 3       | P        | 0550450101                  | - 69        | -         | IGR J00040+7020      | 00h 04m 01.92s | +70d 19' 19.2"    | 253.4     | 1659       | 2008-12-29 19:39:48 | 2008-12-30 02:00:04 | 22816      |                                                                                                    |                                                       |
|            | 3       | P        | 0305751001                  | -           |           | SDSS0004+00          | 00h 04m 41.19s | +00d 07' 11.0"    | 246.3     | 1100       | 2005-12-10 19:55:51 | 2005-12-11 00:16:09 | 15618      |                                                                                                    |                                                       |
|            | 3       | ø        | 0556210201                  | 60          |           | SDSS000524.83-084502 | 00h 05m 24.82s | -08d 45' 02.9"    | 64        | 1554       | 2008-06-03 19:03:33 | 2008-06-03 22:22:09 | 11916      |                                                                                                    |                                                       |
| 14-4       | 1       | of 1     | 09 🕨 🔰 Page                 | e size: 📄   | 100 ‡     |                      |                |                   |           |            |                     | Displaying 1-10     | 0 of 10883 |                                                                                                    |                                                       |

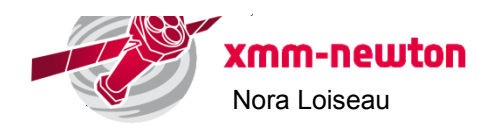

Copyright © ESA | ESAC | Science Archives Team v8.2.1 (03-Mar-2014 15:31)

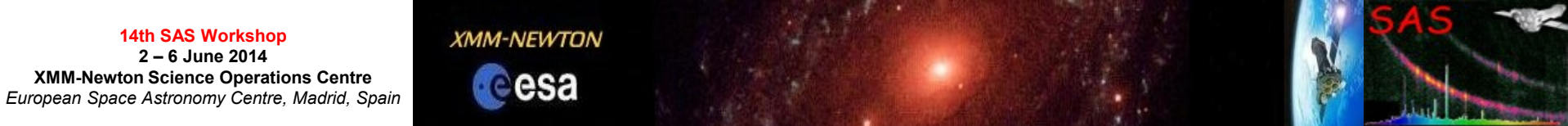

#### Quick look at the images/spectra of the target searched

| 00    |        |        |               |          |           |                      |                            |                                                                | XMM-N                   | ewton S               | cience Archive                     |           |                                                |                |                                                 |                               |                  |          |
|-------|--------|--------|---------------|----------|-----------|----------------------|----------------------------|----------------------------------------------------------------|-------------------------|-----------------------|------------------------------------|-----------|------------------------------------------------|----------------|-------------------------------------------------|-------------------------------|------------------|----------|
|       | ESA    |        | + Coorde T    | Sac.esa. | nt/nxsa   | -web/#search         | Apple T PP IP              | Teamcal ADASS P                                                | roar Commi              | ttoo CC               | SPAD ED ELV Plavor                 | Cafe Mad  | rid Nows T                                     | Davalor        | man omnonente Envoriter I                       | Par - Old bookmarks           | C Re             | eader C  |
| 1     | ESA    | * AM   | XMM-Newton    | SOC CCE  | : DOC fo  | rm – search          | Арріе • вв тв              | Teamcal ADASS P                                                | Developme               | nt CCF co             | mponents                           | Care Mau  | na News -                                      | Develop        | XMM-Newton S                                    | cience Archive                | * BOOKMARKS M    | + II     |
| 'MM   | -No    | wto    | n Solon       | 00 A     | rohi      | ~~~                  |                            |                                                                |                         |                       |                                    |           |                                                |                |                                                 |                               | (                | Rees:    |
| но    | DME    | SEAD   |               | TEM (    | CATALO    | GUES AND TOOLS DO    | DCUMENTATION               | USER GUIDE CON                                                 | TACT                    |                       |                                    |           |                                                |                |                                                 |                               | I Raskat         | erabriel |
|       |        | ULAN   |               |          |           |                      |                            |                                                                |                         |                       |                                    |           |                                                |                |                                                 |                               | Jasket           | cgabrier |
| Васкт | o Sear | cn     |               | _        |           | -                    |                            |                                                                |                         |                       |                                    |           |                                                |                |                                                 |                               |                  |          |
|       | Result | s #1 🗙 | Results #2    | Res      | ults #3 1 | •                    |                            |                                                                |                         |                       |                                    |           |                                                |                |                                                 |                               |                  |          |
|       | OBSE   | RVATIO | ONS (10883) 🗙 |          |           |                      |                            |                                                                |                         |                       |                                    |           |                                                |                |                                                 |                               |                  |          |
|       |        |        |               |          |           |                      | Postoard P                 | oviow                                                          |                         |                       |                                    |           |                                                |                | Columns                                         | Save table as                 | 🕅 Send table to  | 69 🕤     |
|       |        |        | Obs.ID        | EPIC     | RGS       | Target               | FUSICATURI                 | eview                                                          |                         |                       | Save/Oper                          | n as 🧳    | Send Image                                     | e to           | Target Type                                     | PI name                       | Prop.Program     | Publi    |
|       |        | P      | 0125310101    |          | [         | Abell 2690           | eta/pixe                   |                                                                | P014502                 | 0201EPX00             | OOIMAGEBDOO.FIT                    |           | implot vimp                                    | fok            | TER OF GALAXIES ABELL<br>CLASS 0                | Jansen XMM-Newton PS,<br>Fred | Calibration      | Publ     |
|       | 2      | ø      | 0658400401    |          | Freed     | GRB 101225A          | *                          | 40'-                                                           |                         |                       |                                    |           | EPIC                                           |                | AMMA RAY BURSTS                                 | SCHARTEL (PS),<br>NORBERT     | тоо              | Publ     |
|       |        | ø      | 0700990101    |          | -         | CepLoop_P1           | P                          |                                                                |                         | 00 C                  | 0                                  |           | Objects<br>A.2717                              |                | AR FORMING REGION                               | Getman, Konstantin            | Co-Chandra       | Publ     |
|       |        | P      | 0693540401    |          | -         | 23591+2312           |                            | 45'-                                                           |                         | 000                   | 08 00                              |           | Dr Monique A8                                  | HALD           | RACTING GALAXY MIXED<br>FLAT RADIO SP           | Ptak, Andrew                  | GO               | Publ     |
|       |        | P      | 0655300101    |          | -         | 2PIGG_1520           | 8                          | 50-                                                            | ಁೲೲಁೲೲಁ                 | ے م<br>مہ             | ° ° °                              |           | 2012-12-26T<br>Exposure:                       | 13:14          | ROUP OF GALAXIES                                | Miniati, Francesco            | Large            | Publ     |
|       |        | ø      | 0204790101    |          |           | WLM                  | 8                          |                                                                | ిశింో                   | ີຂີໍ                  | ° °                                |           | Image size:<br>pluele (59:627                  | ,53:522)       | DWARF GALAXY                                    | DI STEFANO, ROSANNE           | GO               | Publ     |
|       |        | P      | 0041750101    |          |           | BLANCO1              | <                          | 250- 0 <sup>0</sup>                                            | o o o                   |                       | 6 0 50 °C                          |           | Porometeric<br>acceletype = 5<br>zio = 0.00000 | near<br>30     | PEN STAR CLUSTER                                | Micela, Giuseppina            | GO               | Publ     |
|       |        | P      | 0016140101    |          | -         | RX J0002+6246        |                            | BB                                                             |                         | 0                     | ૾ૺ૾૾૾ૼૺૼૼૼૼૢૺ૽                     |           | zhi = 0.89400<br>redus = 15J<br>colournep =    | 20<br>00<br>7  | LATED NEUTRON STAR                              | Zavlin, Vyacheslav            | GO               | Publ     |
|       |        | P      | 0653290101    |          | -         | CIG 1 north          | я                          | 0.8<br>0                                                       |                         | နှိ <sup>စ</sup> န    |                                    |           |                                                |                | SPIRAL GALAXY                                   | Bregman, Joel                 | GO               | Publ     |
|       |        | P      | 0653290201    |          |           | CIG 1 south          |                            | 05'                                                            | 58.<br>68. 0            |                       | ° 🗞                                |           |                                                |                | SPIRAL GALAXY                                   | Bregman, Joel                 | GO               | Publ     |
|       |        | P      | 0652010401    |          | ( married | RXCJ0003.1-0605      |                            |                                                                | 0 0 0                   |                       | 0 0 0                              |           |                                                |                | TER OF GALAXIES ABELL<br>CLASS 2                | Zhang, Yu-Ying                | GO               | Publ     |
|       |        | P      | 0145020201    | •        | Hard      | A 2717               | ±                          | 10-                                                            |                         |                       |                                    |           |                                                |                | TER OF GALAXIES ABELL<br>\$ 1 WITH COOLING FLOW | ARNAUD, Monique               | GO               | Publ     |
|       |        | P      | 0103060301    |          |           | Q0000-263            |                            | 15 <sup>-</sup>                                                | _,,                     |                       |                                    |           | P01450202311                                   | CP1.0000MSRU00 | GALAXY                                          | Aschenbach, Bernd             | GO               | Publ     |
|       |        | P      | 0103060501    | N/A      | -         | Q0000-263            |                            | 00 <sup>h</sup> 04 <sup>m</sup> 40 <sup>p</sup>                | 00" 03 <sup>m</sup> 40' | 20 <sup>a</sup><br>RA | 00° 02 <sup>m</sup> 40° 20°<br>TAN | 00* (     | )1 <sup>m</sup> 40 <sup>s</sup>                |                | GALAXY                                          | Aschenbach, Bernd             | GO               | Publ     |
|       |        | P      | 0602830101    |          |           | G 266-33             | Selecti<br>Numbe<br>Rodii: | on expr: 10_BAND==0 da<br>r of sources: ell 154 sele<br>fixed. | B ID_INST==0'<br>rcted. |                       |                                    |           |                                                |                | STAR G8V                                        | Walter, Frederick             | GO               | Publ     |
|       |        | P      | 0201900101    |          | -         | RXCJ0003.8+0203      |                            |                                                                |                         |                       |                                    |           | 21-                                            | -Dec-2012 22   | USTER OF GALAXIES                               | BOEHRINGER, HANS              | GO               | Publ     |
|       |        | P      | 0550450101    |          |           | IGR J00040+7020      | 00h 04m 01.92s             | +70d 19' 19.2"                                                 | 253.4                   | 1659                  | 2008-12-29 19:39:48                | 2008-12-3 | 30 02:00:04                                    | 22816          | SEYFERT RADIO QUIET TYPE 2                      | Bassani, Loredana             | Large            | Publ     |
|       |        | P      | 0305751001    |          |           | SDSS0004+00          | 00h 04m 41.19s             | +00d 07' 11.0*                                                 | 246.3                   | 1100                  | 2005-12-10 19:55:51                | 2005-12-  | 11 00:16:09                                    | 15618          | QSO                                             | Komossa, Stefanie             | GO               | Publ     |
|       |        | 1      | 0556210201    |          |           | SDSS000524.83-084502 | 00h 05m 24.82s             | -08d 45' 02.9"                                                 | 64                      | 1554                  | 2008-06-03 19:03:33                | 2008-06-  | 03 22:22:09                                    | 11916          | QSO RADIO QUIET TYPE 1                          | Page, Mathew                  | Large            | Publ     |
| 14 4  | 1      | of 10  | 09 🕨 🕨 Page   | e size:  | 100 ‡     |                      |                            |                                                                |                         |                       |                                    |           |                                                |                |                                                 |                               | Displaying 1-100 | of 10883 |

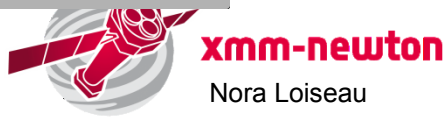

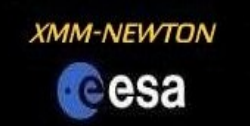

#### **Advanced search**

|                                                                                                    | sa   |
|----------------------------------------------------------------------------------------------------|------|
| RCH AND SYSTEM CATALOGUES AND TOOLS DOCUMENTATION USER GUIDE CONTACT                                                                                                    | n in |
| XMM-Newton Science Archive Search                                                                                                    |      |
| Position     File       Oname     Target in     Field of View     O Circle     Box                                                                                                    |      |
| Equatorial       Galactic       Select a file with Eq.Coordinates /home/nloiseau/XSA/t Browse       Radius 5 arc min ,         Ecliptic       Ecliptic       Select a file with Eq.Coordinates /home/nloiseau/XSA/t Browse       Radius 5 arc min ,             |      |
| Observation and Proposal filters     Observation                                                                                                    |      |
| Observation ID Revolution >= Availability Any V Status Any V                                                                                                    |      |
| Start Time between and Duration                                                                                                    |      |
| Proposal                                                                                                    |      |
| Target Type         >=         Proposal ID         PI Name         String in Abstract           [Advanced Proposal Options]                                                                                                    | =    |
| ▼ Display options                                                                                                    |      |
| Observations PPS Sources Slew Observations Catalogues                                                                                                    |      |
| ✓ Pointed Observations       ✓ EPIC PPS Sources         ✓ Exposures       ✓ OM PPS Sources         ✓ OM Exposures       ✓ OM PPS Sources         ✓ OM Exposures       ✓ Siew Exposures         ✓ RGS Exposures       ✓ Proposals         ✓ Publications       ✓ |      |
| Select All                                                                                                    |      |
| (i) Validating Equatorial Coordinates contained in file 'AndyWR_RADec.list'. Please wait     (j) 100 entries found     (j) File validated. Click now on the Submit button to proceed                                                                            |      |
| Reset Form                                                                                                    |      |
| Catalogue Search > Q Submit                                                                                                    | •    |

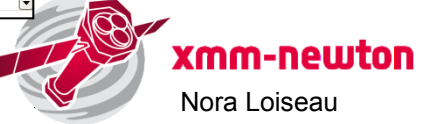

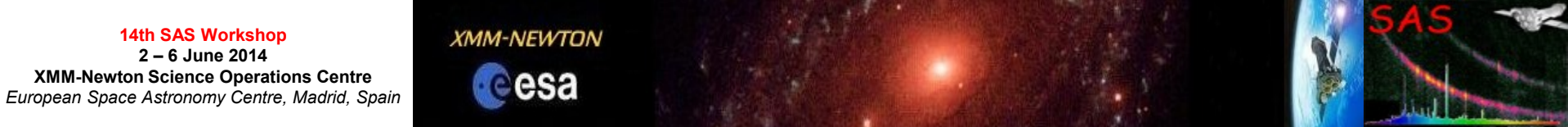

#### AIO system for direct data download

| (MM-Newton Sci               | ence Archive                                                                                                    |                                                                                                    |                     |                          | Cesa                                                                                                    |  |  |  |  |  |  |  |
|------------------------------|----------------------------------------------------------------------------------------------------|----------------------------------------------------------------------------------------------------|---------------------|--------------------------|----------------------------------------------------------------------------------------------------|--|--|--|--|--|--|--|
| HOME SEARCH AIO              | SYSTEM CATALOGUES AND TO                                                                                                    | OOLS DOCUMENTATION USER G                                                                                                    | UIDE CONTACT        | ADMIN ONLY (XAT)         | )III Basket 🔒 nloiseau 🖲                                                                                                    |  |  |  |  |  |  |  |
|                              |                                                                                                    |                                                                                                    |                     | NO Sustam                |                                                                                                    |  |  |  |  |  |  |  |
|                              |                                                                                                    |                                                                                                    |                     | AIO System               |                                                                                                    |  |  |  |  |  |  |  |
| AIO                          | 2. AIO USAGE                                                                                                    |                                                                                                    |                     |                          |                                                                                                    |  |  |  |  |  |  |  |
|                              | The AIO can be accesed in two                                                                                                    | modes: directly from the URL(see section                                                                                                    | n 3: ACCESS USING U | IRL's ), or using a comm | and line client (see section 4: ACCESS USING AIO CLIENT )                                                                                                    |  |  |  |  |  |  |  |
| 2. AIO USAGE                 | The params are the same for                                                                                                    | the different access modes, which are the                                                                                                    | following:          |                          |                                                                                                    |  |  |  |  |  |  |  |
| 3. ACCESS USING              | Parameter name(s)                                                                                                    | Description                                                                                                    | Mandatory?          | Expression               | Possible values                                                                                                    |  |  |  |  |  |  |  |
| 4. ACESS USING<br>AIO CLIENT | obsno                                                                                                    | Observation I D                                                                                                    | YES                 | PPPPPPOOLL               | PPPPPP: Incernertalnumbergivenbythe Mission Planning DB<br>OO: observation rumber rack proposal<br>LL: exposure mother within dosenation                                                                                                    |  |  |  |  |  |  |  |
| Download AIO client          | instname                                                                                                    | Instrument or data source ID                                                                                                    | NOT                 | П                        | OM: Optical Marker<br>R1: R651<br>R2: R652<br>M1: ENO51<br>M2: ENO52<br>PN: EPIC PN<br>CA: Cablogue Cress Correlation<br>OB: Observation Surmary<br>DB: Cherris Correlation                                                                                                    |  |  |  |  |  |  |  |
|                              | expflag                                                                                                    | Exposure Flag                                                                                                    | NOT                 | U                        | S. Scheduled<br>U: Unscheduled<br>X. Not ancidate                                                                                                    |  |  |  |  |  |  |  |
|                              | expno                                                                                                    | Exposure number within observation                                                                                                    | NOT                 | EEE                      | Anyintegervalue                                                                                                    |  |  |  |  |  |  |  |
|                              | name                                                                                                    | Product type                                                                                                    | NOT                 | шп                       | Sective any offer 07 different Peckets byes, as they appear in the feiname withing the PPS Products. E.g.:<br>- 2011UE PC Three colour image<br>- 2011TSR - Altable time series<br>- 2011UE - 2010<br>- 2010UE - 2010UE<br>- 2010UE<br>- 2010U |  |  |  |  |  |  |  |
|                              | datasubsetno                                                                                                    | Data subset number                                                                                                    | NOT                 | S                        | Any integer value                                                                                                    |  |  |  |  |  |  |  |
|                              | sourceno                                                                                                    | Source number                                                                                                    | NOT                 | XXX                      | Any HEX value                                                                                                    |  |  |  |  |  |  |  |
|                              | extension                                                                                                    | File format                                                                                                    | NOT                 | 777                      | ASC, ASCII<br>ASC, Composed ASCII<br>ASC, Composed ASCI<br>ASC, Composed ASCI<br>ASCI<br>HTM, HTML<br>HTML<br>HDL Index<br>PDF, Azotat<br>PDF, CNG, Gaptics)                                                                                                    |  |  |  |  |  |  |  |
|                              | level                                                                                                    | Download level                                                                                                    | NOT                 | AAA                      | PPS: Ppalma Processed Products<br>ODF: the whole ODF set<br>PPS SRC: Source Sectific Products (as of 24 Feb 2003)                                                                                                    |  |  |  |  |  |  |  |
|                              | Please note that<br>• Order does NOT matte<br>• String inputs do NOT<br>• If the parameter level<br>• For users of previous<br>• Replacing the old URL | Please note that Order does NOT mater. String inputs do NOT have quotes. If the parameter level is not specified, it will always return both the ODF and the PPS files (default). For users of previous XA versions (up to 7.1): the name of the params have been keptexactly the same in order to have the minimum impact in already existing scripts. Replacing the old URL up to the '7' ( http://xsa.esac.esa.int/aio/jsp/product.jsp? ) by the new XSA URL ( http://nsa.esac.esa.int/nsa-si/Jserviet/d/ats-action-aio? ) should return the same result. |                     |                          |                                                                                                    |  |  |  |  |  |  |  |
|                              | 3. ACCESS US                                                                                                    | ING URL's                                                                                                    |                     |                          |                                                                                                    |  |  |  |  |  |  |  |
|                              | Basic case. Retrieve ODF and<br>http://nxsa.esac.esa.int/nxsa-sl                                                                                       | PPS for a given observation:<br>/servlet/data-action-aio?obsno=014409020                                                                                                    | n 🖻                 |                          |                                                                                                    |  |  |  |  |  |  |  |
|                              |                                                                                                    | Cop                                                                                                    | yright O ESA   ESA  | C   Science Archiv       | res Team                                                                                                    |  |  |  |  |  |  |  |
|                              |                                                                                                    |                                                                                                    | vo.2.1 (03-1        |                          |                                                                                                    |  |  |  |  |  |  |  |
|                              |                                                                                                    |                                                                                                    |                     |                          |                                                                                                    |  |  |  |  |  |  |  |
|                              |                                                                                                    |                                                                                                    |                     |                          |                                                                                                    |  |  |  |  |  |  |  |

xmm-newton Nora Loiseau

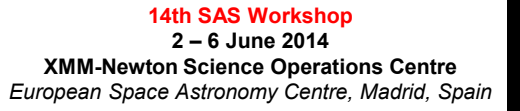

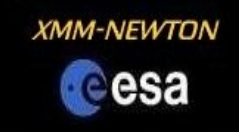

#### Direct data download via URL

 Retrieve ODF and PPS for a given observation: http://nxsa.esac.esa.int/nxsa-sl/servlet/data-action-aio?obsno=0144090201

Retrieve ODF only:

http://nxsa.esac.esa.int/nxsa-sl/servlet/data-action-aio?obsno=0144090201&level=ODF

 Retrieve PPS only: http://nxsa.esac.esa.int/nxsa-sl/servlet/data-action-aio?obsno=0144090201&level=PPS

Retrieve all files for a given instrument (MOS1):
 http://nxsa.esac.esa.int/nxsa-sl/servlet/data-action-aio?obsno=0144090201&instname=M1

Retrieve all fits PPS files for a given instrument (MOS2): http://nxsa.esac.esa.int/nxsa-sl/servlet/data-action-aio?obsno=0144090201&extension=FTZ&instname=M2&level=PPS

- Retrieve all files for a specific exposure (S402) -> flag (S-scheduled) and exp number (402): http://nxsa.esac.esa.int/nxsa-sl/servlet/data-action-aio?obsno=0505720401&expflag=S&expno=402&level=PPS
- Retrieve all specific file type (IMAGE\_ files) for a given observation: http://nxsa.esac.esa.int/nxsa-sl/servlet/data-action-aio?obsno=0505720401&name=IMAGE\_&level=PPS
- Retrieve proprietary data, in this case an ODF (where PPPPPOOOO is the proprietary Observation ID, and replace <username> and <pwd> by the privileged user/password):

http://nxsa.esac.esa.int/nxsa-sl/servlet/data-action-aio?obsno=PPPPPPOOOO&level=ODF&AIOUSER=<username>&AIOPWD=<pwd>

Retrieve FTZ spectra files for source number is 001: http://nxsa.esac.esa.int/nxsa-sl/servlet/data-action-aio?obsno=0505720401&sourceno=001&name=SRSPEC&extension=FTZ

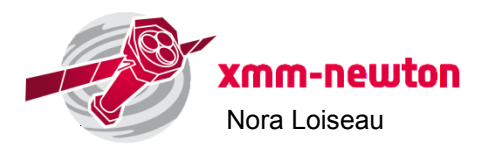

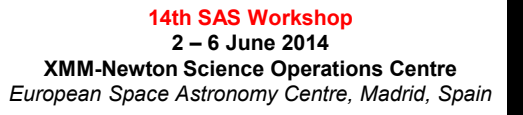

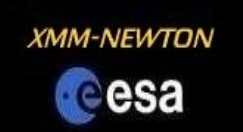

#### **Command line data download**

- Download and untar aioclient files from <a href="http://nxsa.esac.esa.int/nxsa-web/#aio">http://nxsa.esac.esa.int/nxsa-web/#aio</a>
   tar -xvf aioclient.tar
- Go to the directory where the AIO client has been extracted:
   > cd nxsa-cl-aioclient-8.2/
- Add execute permission to "aioclient" :
  - > chmod u+x aioclient
- The parameters accepted are the same as the ones of the direct URL access. The command line form is:
- > ./aioclient -L "GET obsno=<obsId> [<param1>=<value1>] ... [<paramN>=<valueN>]" [-O <output DIR>][-prop]
- Examples:
  - > ./aioclient -L "GET obsno=0701381101 level=PPS"
  - > ./aioclient -L "GET obsno=0112570401 instname=M1 name=IMAGE\_ extension=PNG"
- For proprietary data one has to previously define the login parameters:
- For C shell: > setenv AIOUSER your\_xsa\_user
  - > setenv AIOPWD your\_xsa\_pwd
- For bash: > export AIOUSER=your\_xsa\_user
  - > export AIOPWD=your\_xsa\_pwd

> ./aioclient -L "GET obsno=0741330101 level=PPS" -prop

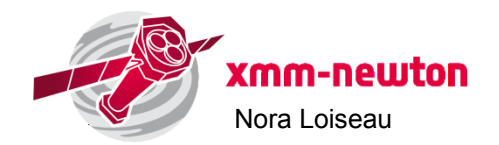

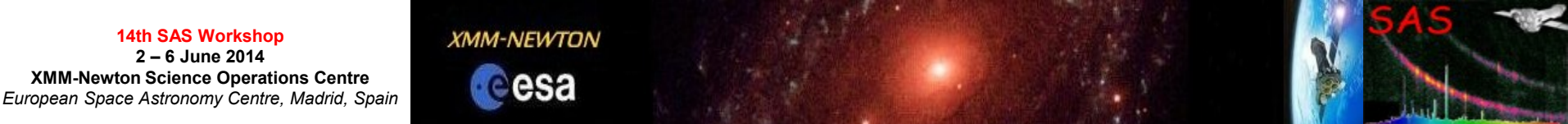

#### **ODF** data for hands-on sessions - Three options:

#### 1. Use your own data

#### 2. Download your favorite data from the XSA Archive

http://xmm.esac.esa.int/xsa/

a) Using XSA interface:

http://nxsa.esac.esa.int/nxsa-web/#search

b) Direct download:

i) via URL:

http://xsa.esac.esa.int:8080/aio/jsp/product.jsp?obsno=0112570401&level=ODF

ii) via aioclient commands:

./aioclient -L "GET obsno=0701381101 level=ODF"

3. Use provided ODFs (by E. Ojero)

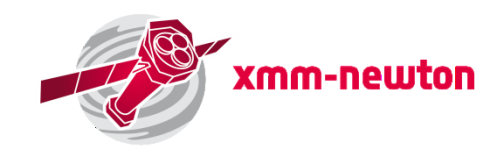